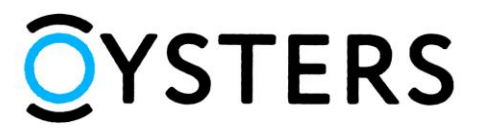

# Инструкция по обновлению программного обеспечения планшетного компьютера OYSTERS T102MS 3G

#### ВНИМАНИЕ!

### Перед началом прошивки прочтите данную инструкцию полностью!

Неправильные действия во время обновления программного обеспечения устройства могут привести к потере работоспособности оборудования. Производитель не несет ответственности за повреждения, возникшие в результате процесса обновления программного обеспечения пользователем. Если вы не уверены в своих способностях по обновлению программного обеспечения, обратитесь к сотрудникам специализированных сервисных центров.

Обновление программного обеспечения приводит к ПОЛНОМУ УДАЛЕНИЮ хранящихся на устройстве данных.

### Требования к процедуре обновления:

- Планшетный компьютер Oysters T102MS 3G должен быть полностью заряжен.
- Компьютер под управлением OC Windows XP / Windows Vista/ Windows 7.
- USB порт 2.0 на компьютере
- Кабель microUSB.

Шаг 1. Создайте новую папку в корневом каталоге диска С: персонального компьютера (название папки должно быть на латинице и не должно содержать пробелов), переместите в нее скачанный архив и распакуйте его.

Шаг 2. Запустите программу «InstallDriver.exe» из папки «Driver\_Auto\_Installer» распакованного архива.

| and a second second second second second second second second second second second second second second second | Открыть                                | Записать на оптический диск | Новая папка      | 855             | •      |
|----------------------------------------------------------------------------------------------------|----------------------------------------|-----------------------------|------------------|-----------------|--------|
|                                                                                                    | <b>^</b> (                             | Имя                         | Дата изменения   | Тип             | Размер |
|                                                                                                    | n I                                    | 2K_XP_COM                   | 14.01.2013 19:45 | Папка с файлами |        |
|                                                                                                    |                                        | 📕 Vista                     | 14.01.2013 19:45 | Папка с файлами |        |
|                                                                                                    |                                        | 📕 Win7                      | 14.01.2013 19:45 | Папка с файлами |        |
| Veral leven                                                                                                    |                                        | 🛃 InstallDriver             | 11.08.2010 18:28 | Приложение      | 622 K  |
| Компьютер                                                                                                    | ~~~~~~~~~~~~~~~~~~~~~~~~~~~~~~~~~~~~~~ | 🖳 installdrv64              | 05.12.2007 18:19 | Приложение      | 33 K   |
| Локальный диск (                                                                                               | ()                                     |                             |                  |                 |        |
|                                                                                                    | -                                      |                             |                  |                 |        |
|                                                                                                    |                                        |                             |                  |                 |        |
|                                                                                                    |                                        |                             |                  |                 |        |
|                                                                                                    |                                        |                             |                  |                 |        |
|                                                                                                    |                                        |                             |                  |                 |        |
|                                                                                                    |                                        |                             |                  |                 |        |

Шаг 3. В появившемся окне с запросом операционной системы об установке неподписанного драйвера нажмите кнопку «Все равно установить этот драйвер».

|                             |                                                                                                    | ×               |
|-----------------------------|----------------------------------------------------------------------------------------------------|-----------------|
| 😌 🕘 🗝 📙 « Firr              | mware_Update > Driver_Auto_Installer > - 4 Touck: Driver_Auto_Insta                                                                                                    | oller 🔎         |
| Упорядочить 👻               | 📾 Открыть Записать на оптический лиск Новая папка                                                                                                    | • 🔟 🔞<br>Размер |
|                             | <ul> <li>Не удалось проверить издателя этих драйверов</li> <li>эми</li> <li>эми</li> </ul>                                                                                                    |                 |
| 🖳 Компьютер<br>🏭 Локальный, | Не устанавливать этот драйвер<br>Проверьте веб-сайт изготовителя оборудования на наличие<br>обновленных драйверов для этого устройства.                                                                                                    | 622 КБ<br>33 КБ |
| 1                           | Все равно установить этот драйвер<br>Устанавливайте только те драйверы, которые получены с веб-сайта или<br>компакт-диска изготовителя оборудования. Неподписанные драйверы из<br>других источников могут оказаться вредоносными программами. |                 |
|                             | 📀 Показать подробности                                                                                                    |                 |
| InstallDri<br>Приложе       | iver Дата изменения: 11.08.2010 18:28 Дата создания: 02.09.2014 14:15<br>ение Размер: 622 КБ                                                                                                    |                 |

По окончании установки вы увидите следующее окно:

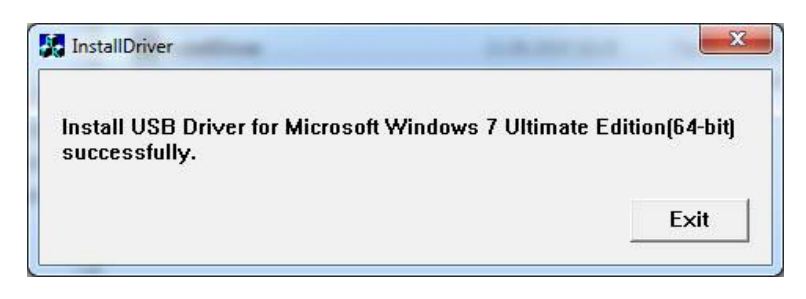

Нажмите кнопку «*Exit*».

Шаг 4. Запустите программу «flash\_tool.exe» из папки «SP\_Flash\_Tool».

| Упорядочить 👻 📷 Откр                                                                                                    | ыть | Записать на оптический диск | Новая папка                     | 1             | •        | 0 |  |
|----------------------------------------------------------------------------------------------------|-----|-----------------------------|---------------------------------|---------------|----------|---|--|
| 1                                                                                                    | * V | мя                          | Дата изменения                  | Тип           | Размер   | T |  |
|                                                                                                    | -   | 📕 sqldrivers                | 14.05.2014 21:40                | Папка с файла |          |   |  |
|                                                                                                    |     | 🞝 assistant                 | 14.05.2014 19:24                | Приложение    | 1 181 KE |   |  |
|                                                                                                    |     | Authentication.dll          | 14.05.2014 19:24                | Расширение п  | 184 KĐ   |   |  |
|                                                                                                    |     | BromAdapterTool             | 14.05. <mark>2014 19:2</mark> 4 | Параметры ко  | 1 KE     |   |  |
| 🌉 Компьютер                                                                                                    | 1   | console_mode.xsd            | 14.05.2014 19:24                | Файл "XSD"    | 13 KG    |   |  |
| 🏭 Локальный диск (С:)                                                                                                    | Į   | CustPT                      | 14.05.2014 19:24                | Параметры ко  | 1 KG     |   |  |
|                                                                                                    | = ( | DA_PL                       | 14.05.2014 17:55                | BIN File      | 2 088 KE |   |  |
|                                                                                                    | (   | DA_SWSEC                    | 14.05.2014 17:55                | BIN File      | 2 187 KE |   |  |
| A CONTRACTOR OF A CONTRACTOR OF A CONTRACTOR OF A CONTRACTOR A CONTRACTOR A CONTRAC |     | download scene              | 14.05.2014 19:24                | Параметры ко  | 1 KG     |   |  |
|                                                                                                    |     | 🚽 flash_tool                | 14.05.2014 19:24                | Приложение    | 8 016 K5 | ĺ |  |
|                                                                                                    |     | flashtool.qch               | 14.05.2014 19:24                | Файл "QCH"    | 6 414 KB | 1 |  |
|                                                                                                    | 1   | ] flashtool.qhc             | 14.05.2014 19:24                | Файл "QHC"    | 12 KE    |   |  |
|                                                                                                    | -   | FlashToolLib.dll            | 14.05.2014 17:55                | Расширение п  | 2 087 KE |   |  |

Шаг 5. В окне программы, в закладке «*Download*», нажмите кнопку «*Download Agent*», в появившемся окне выберите файл «MTK\_AllInOne\_DA.bin» из папки «SP\_Flash\_Tool» и нажмите кнопку «*Открыть*»:

| Smart Phone Flash Too<br>File Options Window | ol(Runtime Trace Mode)   |                          |                  |                    |          | ↔ <u> </u>      |
|----------------------------------------------|--------------------------|--------------------------|------------------|--------------------|----------|-----------------|
| вм                                           | Welcome F                | ormat Download Readback  | MemoryTest       |                    |          |                 |
|                                              | Open Download Agent File | Update → SP_Flash_Tool → | • <i>i</i> j     | Поиск: SP_Flash_To | ol P     | Download Agent  |
|                                              | Упорядочить 👻 Новая      | і папка                  |                  |                    |          | Scatter-loading |
|                                              | *                        | Имя                      | Дата изменения   | Тип                | Размер   |                 |
| Media                                        |                          | Codecs                   | 14.05.2014 21:40 | Папка с файлами    | 222      |                 |
|                                              |                          | imageformats             | 14.05.2014 21:40 | Папка с файлами    |          |                 |
|                                              |                          | sqldrivers               | 14.05.2014 21:40 | Папка с файлами    |          |                 |
|                                              |                          | O DA_PL                  | 14.05.2014 17:55 | BIN File           | 2 088 KE |                 |
|                                              |                          | DA SWSEC                 | 14.05.2014 17:55 | BIN File           | 2 187 KE |                 |
|                                              | 🖳 Компьютер              | MTK_AllInOne_DA          | 14.05.2014 17:55 | BIN File           | 2 306 KE |                 |
|                                              | Имя ф                    | айла: MTK_AllinOne_DA    | •                | Bin File (*.bin)   | •        |                 |
| L                                            | 0 8                      | /s 0 Bytes               | 0%<br>High Speed | Открыть 💌          | Отмена   |                 |

Шаг 6. Далее, нажмите кнопку «*Scatter-loading*», в появившемся окне выберите файл «MT6582\_Android\_scatter.txt» из папки «FW\_rom» и нажмите кнопку «*Открыть*»:

| Smart Phone Flash Tool(Runtime Trace Mode)                                                                                                    | ↔ <u> </u>            |
|----------------------------------------------------------------------------------------------------|-----------------------|
| File Options Window Help                                                                                                    |                       |
| Welcome Format Download Readback MemoryTest                                                                                                    |                       |
|                                                                                                    | 1                     |
|                                                                                                    | X                     |
|                                                                                                    |                       |
| 🐨 🤳 « Локальный диск (C:) > Firmware_Update > FW_rom 🔹 😽 Поиск: FW_rom                                                                                                    | P Download Agent      |
| Упорядочить 🕶 Новая папка 🔠 🖛 📶 🌘                                                                                                    | 🕑 🔽 🔚 Scatter-loading |
| Имя Дата изменения Тип Размер                                                                                                    |                       |
| Media 📄 android-info 08.07.2014 17:11 Текстовый документ 1 КП                                                                                                    | 5                     |
| і installed-files 08.07.2014 18:16 Текстовый документ 70 КІ                                                                                                    | 5                     |
| MT6582_Android_scatter 08.07.2014 17.05 Текстовый документ 8 КІ                                                                                                    | 6                     |
| and the second second sec |                       |
| та Компьютер E                                                                                                    |                       |
| 🦓 Локальный дись                                                                                                    |                       |
|                                                                                                    |                       |
|                                                                                                    |                       |
|                                                                                                    |                       |
|                                                                                                    |                       |
|                                                                                                    |                       |
| Имя файла: MT6582_Android_scatter 🔷 Map File (*.txt) 🔹                                                                                                    | •                     |
| Открыть 🗸 Отмена                                                                                                    | 1                     |
|                                                                                                    |                       |
| 0%                                                                                                    |                       |
| 0 B/s 0 Bytes High Speed 0:00                                                                                                    |                       |
|                                                                                                    |                       |

В главном окне программы отобразится информация о модулях программного обеспечения планшетного ПК **Oysters T102MS 3G**:

|    | Welcon | ne Format       | Download         | Readback     | MemoryTest       |                                               |                |
|----|--------|-----------------|------------------|--------------|------------------|-----------------------------------------------|----------------|
|    |        |                 | Stop             |              |                  |                                               |                |
|    | Down   | iload-Agent     | C:\Firmware_Up   | date\SP_Flas | h_ToolVMTK_AllIn | One_DA.bin                                    | Download Age   |
|    | Scatt  | er-loading File | C: \Firmware_Upd | ate\FW_rom   | WT6582_Android   | l_scatter.txt 💌                               | Scatter-loadin |
|    | Firmy  | vare Upgrade    | _                |              |                  |                                               |                |
| 52 |        | Name            | Begin Addre      | ess E        | nd Address       | Location                                      |                |
|    |        | PRELOADER       | 0x000000000000   | 000x0 0x000  | 000000001c8d7    | C:\Firmware_Update\FW_rom\preloader_mr706.bin |                |
|    |        | MBR             | 0x00000000140    | 000x0 00000  | 000000014001ff   | C:\Firmware_Update\FW_rom\MBR                 |                |
|    |        | EBR1            | 0x00000000148    | 80000 0x000  | 000000014801ff   | C:\Firmware_Update\FW_rom\EBR1                |                |
|    |        | UBOOT           | 0x00000000312    | 20000 0x000  | 000000315b34b    | C:\Firmware_Update\FW_rom\lk.bin              |                |
|    |        | BOOTIMG         | 0x00000000318    | 80000 0x00   | 000000035ff7ff   | C:\Firmware_Update\FW_rom\boot.img            |                |
|    |        | RECOVERY        | 0x00000000378    | 30000 0x00   | 0000003c7f7ff    | C:\Firmware_Update\FW_rom\recovery.img        |                |
|    |        | SEC_RO          | 0x000000003d8    | 80000 0x000  | 0000003da0fff    | C:\Firmware_Update\FW_rom\secro.img           |                |
|    |        | LOGO            | 0x00000000440    | 00000 0x000  | 0000004534d51    | C:\Firmware_Update\FW_rom\logo.bin            |                |
|    |        | EBR2            | 0x00000000470    | 00x00 00000  | 000000047001ff   | C:\Firmware_Update\FW_rom\EBR2                |                |
|    |        | ANDROID         | 0x00000000518    | 80000 0x000  | 000000381977df   | C:\Firmware_Update\FW_rom\system.img          |                |
|    |        | CACHE           | 0x00000003f38    | 000x0 0x000  | 000003f986093    | C:\Firmware_Update\FW_rom\cache.img           |                |
|    | 87     | USRDATA         | 0x00000004718    | 30000 0x000  | 0000053d9533f    | C:\Firmware_Update\FW_rom\userdata.img        |                |

Шаг 7. После того, как в программе «*Smart Phone Flash Tool*» отобразится информация о модулях программного обеспечения, выберите режим прошивки «*Firmware Upgrade*» в выпадающем меню и нажмите кнопку «*Download*»:

| Smart Phone Flash Tool(Runtime Trace M | lode)                |                       |                         |                                               | → →             |
|----------------------------------------|----------------------|-----------------------|-------------------------|-----------------------------------------------|-----------------|
| rile Options Window Help               |                      |                       |                         |                                               |                 |
| We                                     | elcome Format        | Download Read         | back MemoryTest         |                                               |                 |
| вы                                     | Download             | Stop                  |                         |                                               |                 |
|                                        | Download-Agent       | C:\Firmware_Update\S  | P_Flash_ToolWITK_AllInC | Dne_DA.bin                                    | Download Agent  |
| s                                      | Scatter-loading File | C:\Firmware_Update\F\ | N_rom\MT6582_Android    | _scatter.txt 💌                                | Scatter-loading |
| MTGEOD                                 | Firmware Upgrade     | -                     | 74                      |                                               |                 |
| M10502                                 | ✓ Name               | Begin Address         | End Address             | Location                                      |                 |
|                                        | PRELOADER            | 0x000000000000000000  | 0x00000000001c8d7       | C:\Firmware_Update\FW_rom\preloader_mr706.bin |                 |
|                                        | MBR                  | 0x000000001400000     | 0x0000000014001ff       | C:\Firmware_Update\FW_rom\MBR                 |                 |
|                                        | EBR1                 | 0x000000001480000     | 0x0000000014801ff       | C:\Firmware_Update\FW_rom\EBR1                |                 |
|                                        | UBOOT                | 0x000000003120000     | 0x00000000315b34b       | C:\Firmware_Update\FW_rom\lk.bin              |                 |
|                                        | BOOTIMG              | 0x000000003180000     | 0x0000000035ff7ff       | C:\Firmware_Update\FW_rom\boot.img            |                 |
|                                        | RECOVERY             | 0x000000003780000     | 0x000000003c7f7ff       | C:\Firmware_Update\FW_rom\recovery.img        |                 |
|                                        | SEC_RO               | 0x000000003d80000     | 0x000000003da0fff       | C:\Firmware_Update\FW_rom\secro.img           |                 |
|                                        | LOGO                 | 0x000000004400000     | 0x000000004534d51       | C:\Firmware_Update\FW_rom\logo.bin            |                 |
|                                        | EBR2                 | 0x000000004700000     | 0x0000000047001ff       | C:\Firmware_Update\FW_rom\EBR2                |                 |
|                                        | ANDROID              | 0x000000005180000     | 0x0000000381977df       | C:\Firmware_Update\FW_rom\system.img          |                 |
|                                        | CACHE                | 0x00000003f380000     | 0x00000003f986093       | C:\Firmware_Update\FW_rom\cache.img           |                 |
|                                        | USRDATA              | 0x000000047180000     | 0x000000053d9533f       | C:\Firmware_Update\FW_rom\userdata.img        |                 |
|                                        |                      |                       |                         |                                               |                 |
|                                        | 0 B/s                | 0 Bytes               | EMMC Hig                | h Speed 0:00 USB: DA Download All(high speed  | ,auto detect)   |
|                                        |                      |                       |                         |                                               |                 |

Шаг 8. Выключите планшетный ПК Oysters T102MS 3G и подключите его к персональному компьютеру. В программе «*Smart Phone Flash Tool*» отобразится процесс обновления программного обеспечения:

|                          | Welcon | ne Format       | Download Read                           | dback MemoryTest                        | ]                                             |                 |
|--------------------------|--------|-----------------|-----------------------------------------|-----------------------------------------|-----------------------------------------------|-----------------|
| 4                        |        | )ownload        | Stop                                    |                                         |                                               |                 |
|                          | Down   | load-Agent      | C:\Firmware_Update\S                    | P_Flash_Tool\MTK_AllIn                  | One_DA.bin                                    | Download Agent  |
|                          | Scatt  | er-loading File | C:\Firmware_Update\F                    | W_rom\MT6582_Android                    | _scatter.txt                                  | Scatter-loading |
|                          | Firmw  | are Upgrade     | ¥                                       |                                         |                                               |                 |
| M16582                   |        | Name            | Begin Address                           | End Address                             | Location                                      |                 |
|                          | 7      | PRELOADER       | 0x00000000000000000000                  | 0x00000000001c8d7                       | C:\Firmware_Update\FW_rom\preloader_mr706.bin |                 |
|                          |        | MER             | 0x00000000001400000                     | 0x00000000014001ff                      | C:\Firmware_Update\FW_rem\MBR                 |                 |
|                          |        | EBR1            | 0x000000001480000                       | 0x0000000014801ff                       | C:\Firmware_Update\FW_rom\EBR1                |                 |
|                          |        | LEOCT           | 05000000003120000                       | 0x0000000003156346                      | Cs\Firmware_Update\RW_rom\lk.bin              |                 |
|                          |        | BOOTIMG         | 0x000000003180000                       | 0x0000000035ff7ff                       | C:\Firmware_Update\FW_rom\boot.img            |                 |
|                          |        | RECOVERY        | 0x0000000002780000                      | 0x0000000003c767ff                      | EAFirmware_Update\FW_rom\recovery.img         |                 |
|                          |        | SEC_RO          | 0x000000003d80000                       | 0x000000003da0fff                       | C:\Firmware_Update\FW_rom\secro.img           |                 |
| Chip Info                | 1      | TOPPO-          | 010000000000000000000000000000000000000 | 0x0000000004534d51                      | Co/Firmware_Update\FW_rom\/lege/bin           |                 |
| n Name: MT6582 S00       | 2      | EBR2            | 0x0000000004700000                      | 0x00000000047001ff                      | C:\Firmware_Update\FW_rom\EBR2                |                 |
| Nersion: 0x0000c200      |        | ANDROID         |                                         | 0.0000000000000000000000000000000000000 | Exchange Update/PW_rom/systemang              |                 |
| Cledu DT 2014            |        | LISPRATA        | 0x00000031380000                        | 0x00000031986093                        | C:\Firmware_Update\Fw_rom\Cache.img           | 1               |
| CIOCK: EX1_26M           |        | CONTRACTION OF  | 030000004710000                         | 110000000000000000000000000000000000000 | accountered and a contractional and           |                 |
| ern KAM fype: DRAM       |        |                 |                                         |                                         |                                               |                 |
| ern RAM Size: 0x20000000 | 1      |                 |                                         |                                         |                                               |                 |

Если процесс прошивки не начался, нажмите на устройстве кнопку «*RESET*» на 1 секунду, возможно, придется переподключить планшет к персональному компьютеру.

*Примечание:* в некоторых случаях устройство необходимо подключать к ПК с зажатой кнопкой «*Громкость* +» или «*Громкость* -»

Шаг 9. После успешной загрузки программного обеспечения в устройство, в окне отобразится следующая информация:

| File       Options       Window       Help         Image: State Address       Download       Readback       MemoryTest         Image: State Address       Image: State Address       Image: State Address       Image: State Address         Image: State Address       Image: State Address       Image: State Address       Image: State Address       Image: State Address         Image: State Address       Image: State Address       Image: State Add                                                                                                    | Smart Phone Flash Tool(Runtime Tr | ace Mode)                                                                                                    |                 |
|----------------------------------------------------------------------------------------------------|-----------------------------------|----------------------------------------------------------------------------------------------------|-----------------|
| Welcome       Formit       Download       Readback       MemoryTest         Download       Stop         Download       Stop         Download       Stop         Download       Stop         Download       Stop         Download       Stop         Download       Stop         Download       Stop         Download       Stop         Download       Stop         Download       Stop         Download       Stop         Download       Stop         Download       Stop         Download       Ok         Download       Ok         Download       Ok         Download       Ok         Download       Ok         Download       Ok         Download       Ok         Download       Ok         Download       Ok         Download       Ok         Download       Name         Download       Ok         Download       Ok         Download       Ok         Download       Ok         Download       Ok         Download                                                                                                    | File Options Window Help          |                                                                                                    |                 |
| Image: State of the state of the state  |                                   | Welcome Format Download Readback MemoryTest                                                                                                    |                 |
| Ownload -Agent       C:\Frmware_Update\SP_Flash_Too\/MTK_AllnOne_DA.bin         Scatter-loading File       C:\Frmware_Update\SP_Flash_Too\/MTK_AllnOne_DA.bin         Scatter-loading File       C:\Frmware_Update\SP_Flash_Too\/MTK_AllnOne_DA.bin         Scatter-loading File       C:\Frmware_Update\SP_Flash_Too\/MTK_AllnOne_DA.bin         Scatter-loading File       C:\Frmware_Update\SP_Flash_Too\/MTK_AllnOne_DA.bin         Scatter-loading File       C:\Frmware_Update\SP_Flash_Too\/MTK_AllnOne_DA.bin         Scatter-loading File       C:\Frmware_Update\SP_Flash_Too\/MTK_AllnOne_DA.bin         Scatter-loading File       C:\Frmware_Update\SP_Flash_Too\/MTK_AllnOne_DA.bin         Scatter-loading File       C:\Frmware_Update\SP_Flash_Too\/MTK_AllnOne_DA.bin         Scatter-loading File       C:\Frmware_Update\SP_Flash_Too\/MTK_AllnOne_DA.bin         Scatter-loading File       Scatter-loading         Immare Upgrade       Download Agent         Scatter-loading File       Scatter-loading         Immare Upgrade       Download Ck         Scatter-loading File       Scatter-loading         Immare Upgrade       Download Ck         Scatter-loading File       Scatter-loading         Immare Upgrade       Download Scatter-loading         Immare Upgrade       Scatter-loading         Immare Upgrade       Scatter-loading <t< td=""><td>. BM</td><td>Download Stop</td><td></td></t<>                                                                                                    | . BM                              | Download Stop                                                                                                    |                 |
| Scatter-loading File       C:\Firmware_Update/FW_rom\Vrf5882_Android_scatter.txt         Immare Upgrade       Immare Upgrade         Immare Upgrade       Immare Upgrade                                                                                                    |                                   | Download-Agent C:\Firmware_Update\SP_Flash_Tool\MTK_AllInOne_DA.bin                                                                                                    | Download Agent  |
| Image: Second Second |                                   | Scatter-loading File (C: Firmware_Update/FW_rom/MT6582_Android_scatter.txt Firmware Upgrade                                                                                                    | Scatter-loading |
| PRELOADER       0x00000000000000000000000000000000000                                                                                                    | MT6582                            | V Name Begin Address End Address Location                                                                                                    |                 |
| Image: Sec_Ro       0x00000000147         Chip Info       Image: Sec_Ro       0x00000000378         Chip Name:       MT6552_500         Chip Name:       MT6552_500         Chip Varian:       0x00000000000000000000000000000000000                                                                                                    |                                   | PRELOADER 0x00000000000 🚽 Download Ok                                                                                                    |                 |
| Chip Info       V BROTI MG 0x0000000148         Chip Info       V BROTI MG 0x00000000318         Chip Name:       MT6582_500         Chip Varion:       0x000000003180000         Chip Varion:       0x00000000318         V BROTI MG 0x00000000318       V BROTI MG 0x00000000318         V BROTI MG 0x0000000000000000000000000000000000                                                                                                    |                                   | MBR 0x00000000140                                                                                                    |                 |
| UBOOT         0x00000000312         NFW_rom\ls.bin           Chip Info         SEC_RO         0x000000036         SFW_rom\lsot.img           Chip Info         SEC_RO         0x0000000044         SFW_rom\lsot.img           Chip Name:         MT6582_500         SEC_RO         0x00000000000000000000000000000000000                                                                                                    |                                   | Image: BR1         0x00000000148         e\FW_rom\EBR1                                                                                                    |                 |
| Chip Info       RECOVERY 0x0000000318       FRU_rom\boot.img         Chip Info       SEC.R.0       0x0000000040         Chip Name:       MT6582_500       FRC000000000000000000000000000000000000                                                                                                    |                                   | UBOOT 0x00000000312                                                                                                    |                 |
| Image: Chip Info       Image: Chip Info       Image: Chip Info       Image: Chip Info         Image: Chip Info       Image: Chip Info       Image: Chip Info       Image: Chip Info         Image: Chip Info       Image: Chip Info       Image: Chip Info       Image: Chip Info         Image: Chip Info       Image: Chip Info       Image: Chip Info       Image: Chip Info         Image: Chip Info       Image: Chip Info       Image: Chip Info       Image: Chip Info         Image: Chip Info       Image: Chip Info       Image: Chip Info       Image: Chip Info         Image: Chip Info       Image: Chip Info       Image: Chip Info       Image: Chip Info         Image: Chip Info       Image: Chip Info       Image: Chip Info       Image: Chip Info         Image: Chip Info       Image: Chip Info       Image: Chip Info       Image: Chip Info         Image: Chip Info       Image: Chip Info       Image: Chip Info       Image: Chip Info         Image: Chip Info       Image: Chip Info       Image: Chip Info       Image: Chip Info         Image: Chip Info       Image: Chip Info       Image: Chip Info       Image: Chip Info         Image: Chip Info       Image: Chip Info       Image: Chip Info       Image: Chip Info         Image: Chip Info       Image: Chip Info       Image: Chip Info       Image: C                                                                                                    |                                   | Image: BootIMG         0x00000000318                                                                                                    |                 |
| Image: Chip Info       V       LGGO       0x000000003ds       V/FW_rom\secro.img         Image: Chip Info       V       LGGO       0x00000000440       V/FW_rom\secro.img         Image: Chip Info       V       LGGO       0x000000004700000       0x0000000047001ff       C\Firmware_Update\FW_rom\secro.img         Image: Chip Version:       0x0000000000       0x00000000000000000000000000000000000                                                                                                    |                                   | RECOVERY 0x00000000378                                                                                                    |                 |
| Chip Info       V       LOGO       0x00000000440       V       NFW_rom\logo.bin         Chip Name:       MT6582_500       V       EBR2       0x000000004700000       0x000000004701ff       C\Firmware_Update\FW_rom\stress         Chip Version:       0x000000000       0x0000000003f380000       0x000000003886093       C\Firmware_Update\FW_rom\stress         Ext Clock:       EXT_26M       V       CACHE       0x0000000047180000       0x00000005349533f       C\Firmware_Update\FW_rom\cache.img         Extern RAM Type:       DRAM       V       USRDATA       0x000000005349533f       C\Firmware_Update\FW_rom\cache.img         Extern RAM Size:       0x20000000       0x000000005349533f       C\Firmware_Update\FW_rom\cache.img         Extern RAM Size:       0x20000000       0x000000005349533f       C\Firmware_Update\FW_rom\cache.img         Extern RAM Size:       0x20000000       0x000000005349533f       C\Firmware_Update\FW_rom\cache.img         Extern RAM Size:       0x20000000       0x000000005349533f       C\Firmware_Update\FW_rom\cache.img         Extern RAM Size:       0x20000000       0x000000005349533f       C\Firmware_Update\FW_rom\cache.img         Extern RAM Size:       0x20000000       0x000000005349533f       C\Firmware_Update\FW_rom\cache.img         Extern RAM Size:       0x20000000       0x00                                                                                                    |                                   | SEC_RO         0x000000003d8         IE\FW_rom\secro.img                                                                                                    |                 |
| Chip Name:         MT6582_500           Chip Name::         MT6582_500           Chip Version:         0x00000000000000000000000000000000000                                                                                                    | 🔄 Chip Info                       | ☑         LOGO         0x00000000440                                                                                                    |                 |
| Chip Name:         MT6582_500           Chip Varian:         0x00000000000000000000000000000000000                                                                                                    |                                   | Image: BBR2         0x000000004700000         0x0000000047001ff         C:\Firmware_Update\FW_rom\EBR2                                                                                                    |                 |
| Chip Version:         0x000002400           Ext Clock:         EXT_26M           Ext Clock:         EXT_26M           Extern RAM Type:         DRAM           Extern RAM Type:         DRAM           Extern RAM State:         0x00000000000000000000000000000000000                                                                                                    | Chip Name: MT6582_S00             | Image: Control Control Contro Control Contro Control Control Control Control Control Control Co |                 |
| Ext Clock: EXT_26M  Extern RAM Type: DRAM Extern RAM Size: 0x20000000 0x000000047180000 0x000000053d9533F C:\Firmware_Update\FW_rom\userdata.img Extern RAM Size: 0x2000000 0x000000053d9533F C:\Firmware_Update\FW_rom\userdata.img Extern RAM Size: 0x2000000 0x000000053d9533F C:\Firmware_Update\FW_rom\userdata.img Extern RAM Size: 0x2000000 0x000000053d9533F C:\Firmware_Update\FW_rom\userdata.img Extern RAM Size: 0x2000000 0x000000053d9533F C:\Firmware_Update\FW_rom\userdata.img Extern RAM Size: 0x2000000 0x00000000 0x000000053d9533F C:\Firmware_Update\FW_rom\userdata.img Extern RAM Size: 0x2000000 0x0000000 0x0000000 0x000000053d9533F C:\Firmware_Update\FW_rom\userdata.img Extern RAM Size: 0x2000000 0x0000000 0x0000000 0x0000000 0x000000                                                                                                    | Chip Version: 0x0000ca00          | CACHE 0x00000003f380000 0x00000003f986093 C:\Firmware_Update\FW_rom\cache.img                                                                                                    |                 |
| Extern RAM Type:         DRAM           Extern RAM Size:         0x2000000           EMMC Flash         0x2000000           4.58M/s         1.01G           EMMC High Speed         3:52           MediaTek PreLoader USB VCOM Port (COM5)                                                                                                    | Ext Clock: EXT_26M                | USRDATA         0x000000047180000         0x000000053d9533f         C:\Firmware_Update\FW_rom\userdata.img                                                                                                    |                 |
| Extern RAM Size: 0x20000000<br>EMMC Flash<br>4.58M/s<br>1.01G<br>EMMC<br>High Speed<br>3:52<br>MediaTek PreLoader USB VCOM Port (COM5)                                                                                                    | Extern RAM Type: DRAM             |                                                                                                    |                 |
| EMMC Flash         Download Flash 100%           # EMMC Flash         4.58M/s         1.01G         EMMC         High Speed         3:52         MediaTek PreLoader USB VCOM Port (COM5)                                                                                                    | Extern RAM Size: 0x20000000       |                                                                                                    |                 |
| EMMC Flash 4.58M/s 1.01G EMMC High Speed 3:52 MediaTek PreLoader USB VCOM Port (COM5)                                                                                                    |                                   | Download Elash 100%                                                                                                    |                 |
|                                                                                                    | 💮 EMMC Flash                      | 4.58M/s 1.01G EMMC High Speed 3:52 MediaTek PreLoader USB VCO                                                                                                    | M Port (COM5)   |
|                                                                                                    |                                   |                                                                                                    |                 |

Шаг 10. Закройте окна программы «Smart Phone Flash Tool».

Шаг 11. Отключите планшетный ПК Oysters T102MS 3G от персонального компьютера, и если устройство не запустилось автоматически, нажмите кнопку «*RESET*» на 1 секунду. Далее, нажатием кнопки «*POWER*» включите устройство. На экране планшета появится заставка «OYSTERS» и устройство продолжит установку программного обеспечения.

Во время процесса обновления программного обеспечения планшетный компьютер ВЫКЛЮЧАТЬ НЕЛЬЗЯ. Это может привести к повреждению устройства.

Первая загрузка планшетного ПК после обновления программного обеспечения длится <u>дольше</u> обычного, наберитесь терпения.

Если в процессе загрузки прошивки в программе «*Smart Phone Flash Tool*» возникнет сообщение об ошибке, отключите устройство от персонального компьютера, нажмите кнопку «*RESET*» на планшетном ПК и повторите действия, начиная с **шага 2**.

## Дополнительные рекомендации, которые помогут завершить обновление программного обеспечения успешно:

- Попробуйте использовать другой кабель microUSB, например, от другого портативного устройства.
- После возникновения ошибки попробуйте перезапустить программу «*Smart Phone Flash Tool*»
- Попробуйте использовать другой USB-порт на компьютере (возможно, другой персональный компьютер)

Если процесс обновления программного обеспечения успешно произвести так и не удалось, обратитесь в авторизованный сервисный центр Вашего региона.

Список авторизованных сервисных центров можно посмотреть на нашем сайте:

www.oysters-digital.ru